### Conexant SC56D BT Modem

### <u>15.21</u>

CAUTION: Any changes or modifications not expressly approved by the party responsible for compliance could void the user's authority to operate the equipment.

#### **Prohibition of co-location**

This device must not be co-located or operating in conjunction with any other antenna or transmitter

### 15.105 Federal Communications Commission (FCC) Requirements, Part 15

This equipment has been tested and found to comply with the limits for a class B digital device, pursuant to part 15 of the FCC Rules. These limits are designed to provide reasonable protection against harmful interference in a residential installation.

This equipment generates, uses and can radiate radio frequency energy and, if not installed and used in accordance with the instructions, may cause harmful interference to radio communications. However, there is no guarantee that interference will not occur in a particular installation. If this equipment does cause harmful interference to radio or television reception, which can be determined by turning the equipment off and on, the user is encouraged to try to correct the interference by one or more of the following measures:

---Reorient or relocate the receiving antenna.

---Increase the separation between the equipment and receiver.

---Connect the equipment into an outlet on a circuit different from that to which the receiver is connected.

---Consult the dealer or an experienced radio/TV technician for help.

### **MPE Statement (Safety Information)**

Your device contains a low power transmitter. When device is

transmitted it sends out Radio

Frequency (RF) signal.

### Conexant SC56D BT Modem

#### **Safety Information**

In order to maintain compliance with the FCC RF exposure guidelines, this equipment should

be installed and operated with minimum distance 20cm between the radiator and your body.

Use only with supplied antenna. Unauthorized antenna, modification, or attachments could

damage the transmitter and may violate FCC regulations.

### Caution Statement of the FCC Radio Frequency Exposure

This Wireless LAN radio device has been evaluated under FCC Bulletin OET 65C and found

compliant to the requirements as set forth in CFR 47 Sections 2.1091,

2.1093, and

15.247(b)(4) addressing RF Exposure from radio frequency devices.

The radiation output

power of this Wireless LAN device is far below the FCC radio frequency exposure limits.

Nevertheless, this device shall be used in such a manner that the potential for human contact

during normal operation—as a mobile or portable device but use in a body-worn way is strictly

prohibit. When using this device, a certain separation distance between antenna and nearby

persons has to be kept to ensure RF exposure compliance. In order to comply with the RF

exposure limits established in the ANSI C95.1 standards, the distance

between the antennas

and the user should not be less than 20cm.

### How to use BT Modem

### The CD includes below:

- 1. \ Manual \: Modem manual.
- 2. \Acrobat\:Acrobat reader 4.0.
- 3. Run BVRP\setup.exe to install BVRP or other software.

Note: The detailed manual has been put into PDF file in the CD, please run Acrobat

Reader 4.0 to read it.

# Connect

### Windows 98/ME/2000

- 1. Double click the My Bluetooth Places icon on desktop screen.
- Select "Entire Bluetooth Neighborhood" to search Bluetooth Devices in proximity. You will find a Bluetooth Modem icon on the list if you have plug in phone line and power on V90 Modem AP successfully.
- 3. When dongle find Bluetooth device, it will be show "**DFM-560BT**" then double-click on this icon.
- 4. A pup up dialogue from task bar asks you to enter Pin code for passkey authentication.
- 5. Enter **Bluetooth Passkey (PingCode)** and click **OK**. You can get Ping Code from the bottom of V90 modem AP.
- 6. Click Dial-up Networking.
- Fill in your dial-up username, password, and the phone number to be dialed, and then click the Dial button. Select the Save password check

### Conexant SC56D BT Modem

box and the dialog box will not appear for subsequent connections to the same phone number.

- 8. It takes seconds to connect to the Internet.
- The Dial Up Networking Icon turns Green when connection established. You can now open a web browser and surf the Internet wirelessly.

# Windows XP

- 1. Double click the My Bluetooth Places icon on desktop screen.
- 2. Click "Search for devices in range" to find Bluetooth device.
- 3. When dongle find Bluetooth device, it will be show "**DFM-560BT**" then double-click on this icon.
- 4. A pup up dialogue from task bar asks you to enter Pin code for passkey authentication.
- 5. Enter **Bluetooth Passkey (PingCode)** and click **OK**. You can get Ping Code from the bottom of V90 modem AP.
- 6. Click **Dial-up Networking**.
- 7. Fill in your dial-up username,password,and the phone number to be dialed,and then click the Dial button.Select the Save password check box and the dialog box will not appear for subsequent connections to the same phone number.
- 8. It takes seconds to connect to the Internet.
- 9. The Dial Up Networking Icon turns Green when connection established. You can now open a web browser and surf the Internet wirelessly.

# FAX

## Windows 98/ME/2000

- 1. Double click the My Bluetooth Places icon on desktop screen.
- 2. Click "Search for devices in range" to find Bluetooth device.
- 3. When dongle find Bluetooth device, it will be show "**DFM-560BT**" then double-click on this icon.

### Conexant SC56D BT Modem

- 4. Click **Fax**.
- 5. The **Fax** Icon turns Green when Fax function is established. Please installed BVRP.
- 6. If you are using Fax again all you need is to initialize "BVRP Tools to start Fax function.

### Windows XP

- 1. Double click the **My Bluetooth Places** icon on desktop screen.
- 2. Click "Search for devices in range" to find Bluetooth device.
- 3. When dongle find Bluetooth device, it will be show "**DFM-560BT**" then double-click on this icon.
- 4. Click Fax.
- 5. The **Fax** Icon turns Green when Fax function is established. Please installed BVRP.
- 6. If you are using Fax again all you need is to initialize "BVRP Tools to start Fax function.